## Align It! 對齊!

While building you may need to line up shapes. 在構建時, 您可能需要排列形狀。

Let's try aligning some shapes. 讓我們嘗試對齊一些形狀。

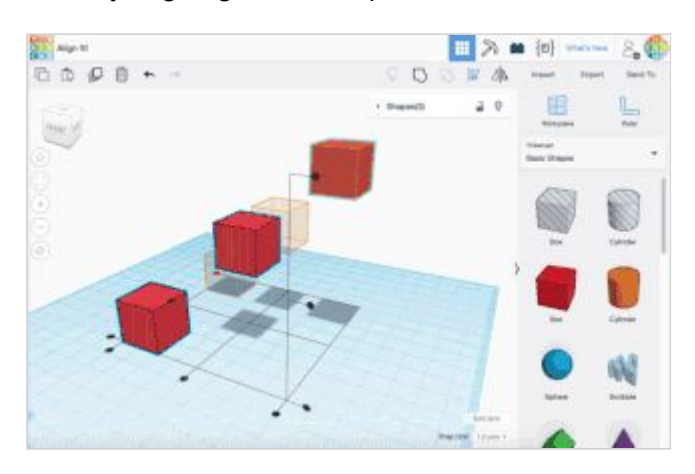

說明

1. Continue to the next step. 繼續下一步。

### Preview Shape Alignment 預覽形狀對齊

Let's explore the different ways these box shapes can be aligned. 讓我們探討這些框形狀可以對齊的不同方式。

Hovering over an alignment handle will show a preview of what the alignment will look like and clicking a handle will move the shapes into the preview position. 將鼠標懸停在路線手柄上將顯示路線外觀的預覽,單擊手柄會將形狀移到預覽位置。

Let try previewing the all the alignment options! 讓我們嘗試預覽所有對齊選項!

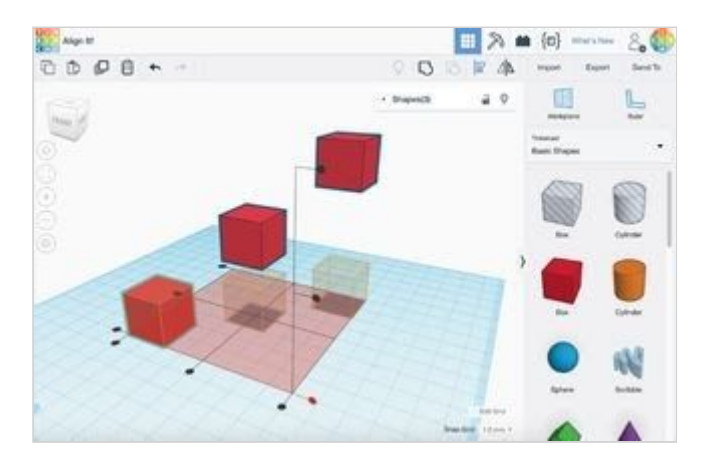

#### 說明

 Select all the Box shapes by holding SHIFT on the keyboard and left clicking on each Box shape. 按住鍵盤上的SHIFT鍵, 然後單擊每個Box形狀, 以選擇所有Box形狀。 提示

Shapes you have selected will be outlined in a blue color. 您選擇的形狀將以藍色輪廓顯示。

- With all shapes selected, click the Align button on the toolbar. 選中所有形狀後, 單擊工具欄上的"對齊"按鈕。
- 3. The Align handles will appear around the shapes.對齊手柄將出現在形狀周圍。
- Hover your mouse over each of the black alignment handles to see a preview of the alignment.
  將鼠標懸停在每個黑色路線手柄上,以查看路線的預覽。
- 5. Continue to the next step. 繼續下一步。

### Align to the Bottom 對齊底部

Let's make sure the shapes are all aligned on the Workplane. 確保所有形狀在工作平面上對齊。

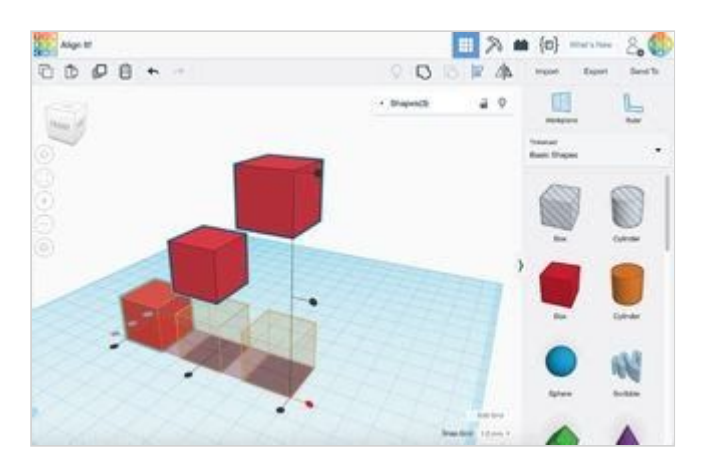

#### 說明

- 1. Clicking on any of the Alignment handles will move the shapes into the align position. 單擊任何"對齊"手柄將形狀移到對齊位置。
- 2. The undo button on the toolbar will let change back to the original position if needed. 如果需要,工具欄上的撤消按鈕將使更改回到原始位置。

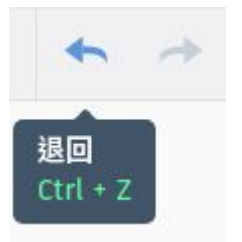

- 3. Try to align the Boxes on the Workplane aligned to the front Box. 嘗試將工作平面上的框與前框對齊。
- 4. Continue to the next step. 繼續下一步。

# You Got It!

#### Congratulations!

Keep up the good work!

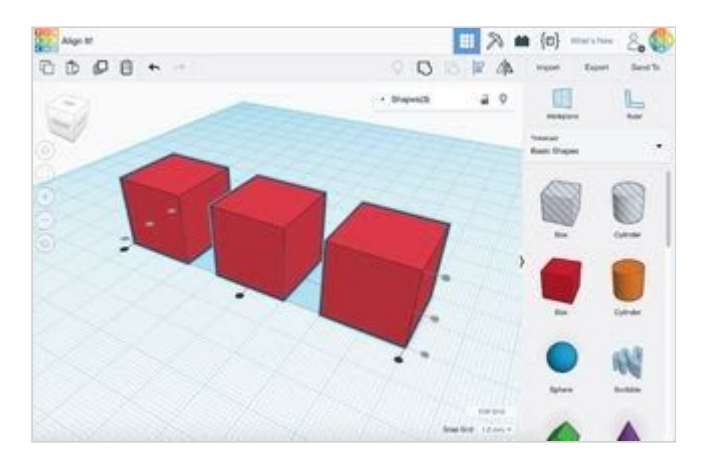